## PARENT TEACHER CONFERENCE SIGN UP INSTRUCTIONS

Click on the SKYWARD PARENT PORTAL Log In to the Skyward Parent Portal Click on the Conference Tile Step 1: Select a Teacher Step 2: Select an open time slot for that teacher Step 3: Your Conference time is under "My Conference Scheduler" K-4 Grade Parents – please select ONLY 1 PRIMARY teacher time slot/student Step 4: Check the "Done Scheduling" box in the right corner